別紙1

仙台 CTF 2018 セキュリティ技術勉強会 実習

# タイムライン解析による マルウェア感染原因の特定

2018年9月8日 仙台 CTF 推進プロジェクト

## 目次

| 本実習の概要      | 1 |
|-------------|---|
| 実習1タイムライン解析 | 2 |
| 実習1の解説      | 3 |

#### 本実習の概要

あなたは、架空の企業「株式会社仙台シーテーエフ」に入社したばかりの新米情報セキュリティ 担当者です。

ある日、営業所の社員用パソコンのウイルス対策ソフトから、ウイルス検知アラートが通知され ました。社員に電話連絡し状況を確認したところ、8月末から利用していなかった社員用パソコン を久しぶりに起動し、最新パターンファイルに更新のうえ手動でオンデマンドスキャンを実行したと ころ、「過去のある時点で感染していたマルウェア」を検知したようです。

感染パソコンから証拠保全したエビデンスを解析し、感染原因を特定してください。

#### ◆ウイルス検知アラートの内容

| 検知日時    | 2018年9月8日(土) 15:00                 |
|---------|------------------------------------|
| 脅威名     | BKDR_POISON.DS                     |
| 検出ファイル名 | C:¥Users¥user01¥Desktop¥rund11.exe |
| 検査の種類   | オンデマンドスキャン                         |
| 処理結果    | 無視                                 |

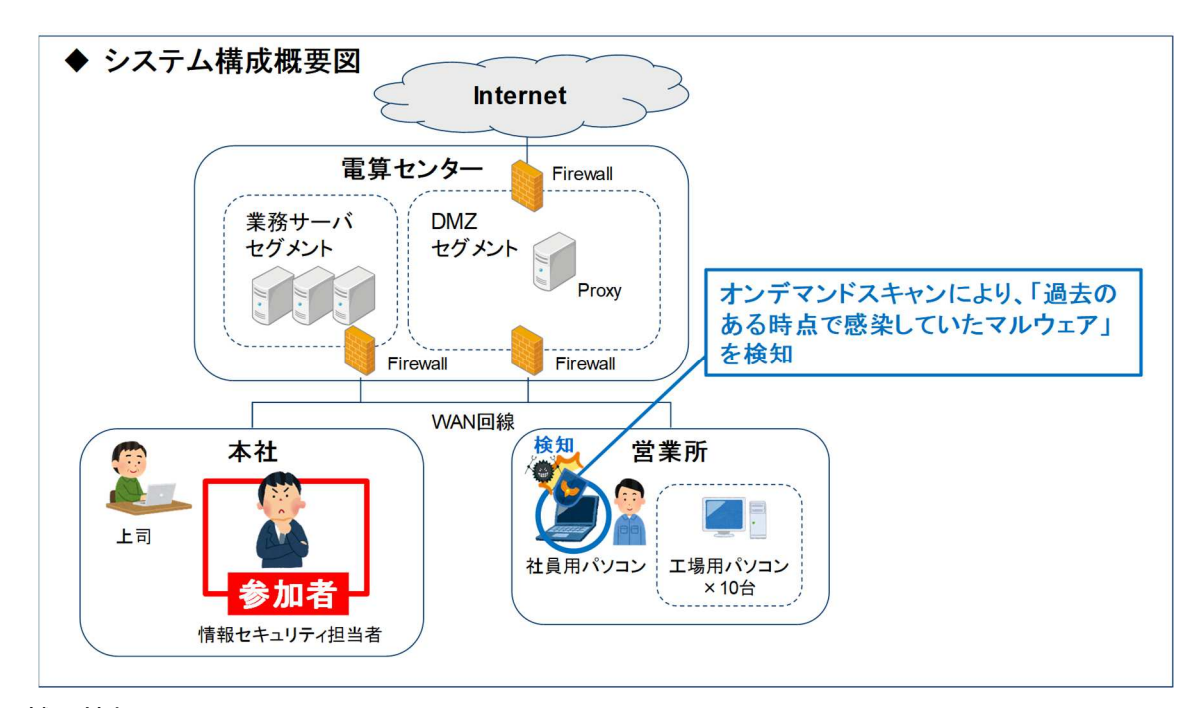

#### [補足情報]

- 実習データの都合上、実際には社員パソコンは、8月25日(土)以降は起動していません。
   また、ウイルス対策ソフトも未導入です。
- ・ 社員パソコンの OS は、Windows7 Enterprise 32bit 版です。

### 実習1 タイムライン解析

### 実習内容

感染パソコンから証拠保全したエビデンスをタイムライン解析し、次の点を確認してください。

- ① 不審なプログラム「rund11.exe」が作成および起動された日時 (年月日 時分まで特定)
- ②「rundll11.exe」の起動直前の社員が操作していた内容の推測 (USBメモリへのファイルコピー、ウェブサイト閲覧、メール閲覧のいずれかを選択)
- ③ 感染に利用された脆弱性攻撃コードのファイル名 (タイムラインで怪しいと思ったファイルの内容を、テキストエディタ等で確認)
- ④ 上記③で特定した脆弱性攻撃コードのダウンロード元 URL

[実習用データ] 実習用仮想マシンに格納してあります。

フォルダ : /var/samba/public/lab/

(補足)危険なファイルは無害化したうえで格納してありますが、一部のファイルはウイルス対 策ソフトで検知される可能性があります。

#### 回答記入欄

- 不審なプログラム「rund11.exe」が作成および起動された日時 (年月日 時分まで特定)
- ②「rundll11.exe」の起動直前の社員が操作していた内容の推測 (USBメモリへのファイルコピー、ウェブサイト閲覧、メール閲覧のいずれかを選択)
- ③ 感染に利用された脆弱性攻撃コードのファイル名 (タイムラインで怪しいと思ったファイルの内容を、テキストエディタ等で確認)
- ④ 上記③で特定した脆弱性攻撃コードのダウンロード元 URL

#### 実習1の解説

最初に、NTFS の「MFT」からファイルシステムのタイムラインを作成します。

- 1. 実習用仮想マシンを起動します。
- 2. コマンドプロンプト(MATE 端末)を起動し、実習用データが格納されているフォルダに移動し ます。

```
caine@caine:~$ cd /var/samba/public/lab/
caine@caine:/var/samba/public/lab$
```

mftecmd コマンドを実行し、「MFT」から body 形式の中間ファイルを作成します。
 なお、作成されるファイ名は「YYYYMMDDhhmmss\_MFTECmd\_Output.body」という名前となり

```
ます。(YYYYMMDDhhmmss は、コマンドを実行した時刻となります。)
```

caine@caine:/var/samba/public/lab\$ mftecmd -f MFT --body . --bdl C 0014:err:xrandr:xrandr12\_get\_current\_mode Unknown mode, returning default. MFTECmd version 0. 2. 9. 1 Author: Eric Zimmerman (saericzimmerman@gmail.com) https://github.com/EricZimmerman/MFTECmd Command line: -f MFT --body . --bdl C 0038:err:winsock:WSAIoctl -> SI0\_ADDRESS\_LIST\_CHANGE request failed with status 0x2733 0038:err:winsock:WSAIoctl -> SI0\_ADDRESS\_LIST\_CHANGE request failed with status 0x2733 Processed 'MFT' in 8.6680 seconds Bodyfile output will be saved to '.¥20180826050356\_MFTECmd\_Output.body' (以下略) caine@caine:/var/samba/public/lab\$

mactime コマンドにより、中間ファイル「(時刻)\_MFTECmd\_Output.body」からタイムラインを作成します。(以下の実行例の body ファイル名は、適宜読み替えてください。)

caine@caine:/var/samba/public/lab\$ mactime -b 20180826050356\_MFTECmd\_Output.b
ody -z Japan -m -d > timeline\_mft.txt
caine@caine:/var/samba/public/lab\$

- 5. 実習用仮想マシンのメニュー(画面左下の赤丸アイコン)から「Windows Forensics Tools」-「Timeline Explorer」を起動します。
- 「Timeline Explorer」で、前述の手順で作成したタイムライン(実行例では、timeline\_mft.txt)を 開きます。
- 「Timeline Explorer」の「File Name」列を「rund11.exe」をフィルタします。
   (アルファベット小文字の「I」(エル)ではなく、数字の「1」(イチ)なので注意)

| Tim    | eline E     | xplorer                                                                                                    | v0.8.5.1                  |                |                |                                                                                                    |                               |                     | _ = = ×         |
|--------|-------------|----------------------------------------------------------------------------------------------------|---------------------------|----------------|----------------|----------------------------------------------------------------------------------------------------|-------------------------------|---------------------|-----------------|
| File   | Tools H     | lelp                                                                                                    |                           |                |                |                                                                                                    |                               |                     |                 |
| timeli | ne_mft.b    | xt ×                                                                                                    |                           |                |                |                                                                                                    |                               |                     |                 |
|        |             |                                                                                                    |                           |                |                |                                                                                                    |                               |                     |                 |
| Find   |             | Enter value                                                                                                    | e to find 🔎 🕲             | < ▶ 0 of 0     | First scrollab | le column Select a column to pin                                                                                                    | <b>F</b>                      |                     |                 |
| Power  | filter      | Enter filter                                                                                                    | r criteria                | <del>ب</del> م | ?              |                                                                                                    | rund11.exe                    | と人力                 |                 |
|        |             |                                                                                                    |                           |                |                |                                                                                                    | 1                             |                     |                 |
| Drag   | a colu      | umn hea                                                                                                    | ader here to group by the |                |                |                                                                                                    |                               |                     |                 |
| Lir    | ne          | Tag                                                                                                    | Timestamp 🔺               | macb           | Meta           | File Name                                                                                                    |                               |                     |                 |
| ۰ =    |             |                                                                                                    | -                         | *B<            | # <b>B</b> ¢   | Interpretation and a state of the state of the state |                               |                     |                 |
| 64     | 13167       |                                                                                                    | 2018-08-25 09:19:38       | macb           | 18089-128-3    | c:/Users/user01/Desktop/rund                                                                                                    | 11.exe                        |                     |                 |
| 64     | 43168       |                                                                                                    | 2018-08-25 09-19-38       | macb           | 18089-48-2     | c:/Users/user01/Desktop/rund                                                                                                    | 11.exe (\$FILE_NAME)          |                     |                 |
| 64     | 13172       |                                                                                                    | 2018-08-25 09:19:48       | .a.b           | 18092-128-4    | c:/Windows/Prefetch/RUND11.                                                                                                    | EXE-D1A948B1.pf               |                     |                 |
| 64     | 43173       |                                                                                                    | 2018-08-25 09:19:48       | macb           | 18092-48-2     | c:/Windows/Prefetch/RUND11.                                                                                                    | EXE-D1A948B1.pf (\$FILE_NAME) |                     |                 |
| 64     | 3198        |                                                                                                    | 2018-08-25 09:20:12       | m.c.           | 18092-128-4    | c:/Windows/Prefetch/RUND11.                                                                                                    | EXE-D1A948B1.pf               |                     |                 |
|        |             |                                                                                                    |                           |                |                |                                                                                                    |                               |                     |                 |
|        |             |                                                                                                    |                           |                |                |                                                                                                    |                               |                     |                 |
|        |             |                                                                                                    |                           |                |                |                                                                                                    |                               |                     |                 |
|        |             |                                                                                                    |                           |                |                |                                                                                                    |                               |                     |                 |
|        |             |                                                                                                    |                           |                |                |                                                                                                    |                               |                     |                 |
|        |             |                                                                                                    |                           |                |                |                                                                                                    |                               |                     |                 |
|        |             |                                                                                                    |                           |                |                |                                                                                                    |                               |                     |                 |
|        |             |                                                                                                    |                           |                |                |                                                                                                    |                               |                     |                 |
|        |             |                                                                                                    |                           |                |                |                                                                                                    |                               |                     |                 |
|        |             |                                                                                                    |                           |                |                |                                                                                                    |                               |                     |                 |
|        |             |                                                                                                    |                           |                |                |                                                                                                    |                               |                     |                 |
|        |             |                                                                                                    |                           |                |                |                                                                                                    |                               |                     |                 |
|        |             |                                                                                                    |                           |                |                |                                                                                                    |                               |                     |                 |
| × 🗸    | Conta       | ains([File                                                                                                    | e Name], 'rund11.exe') -  |                |                |                                                                                                    |                               |                     | Edit Filter     |
| Z:\var | \samba\p    | sublic\Lab\t                                                                                                    | imeline mft bt            |                |                |                                                                                                    |                               | Total lines 643.823 | Visible lines 5 |
|        | ter anno de | in the second second second second second second second second second second second second second second second |                           |                |                |                                                                                                    |                               | 1                   |                 |

28. 上記の結果より、不審ファイル「rund11.exe」の作成日時は「2018-08-25 09:19:38」であることが確認できます。また、不審ファイルの実行日時は、Prefetch ファイル(RUND11.EXE-D1A94 8B1.pf)の作成日時(「macb」列の「b」のタイムスタンプ)から、「2018-08-25 09:19:48」であることが確認できます。

[問題①の答え] 2018 年 08 月 25(土) 09:19

9. 不審ファイル「rundll11.exe」が作成された「2018-08-25 09:19:38」からタイムラインを遡ってみ ると、Internet Explorerの一時フォルダに多数のファイルが作成されていることが確認できま す。このことから、社員は感染直前にウェブサイトを閲覧していたと推測できます。

| Eile Tools H  | Ele Tools Helb                                                                |                          |      |           |                                                                                                    |  |  |
|---------------|-------------------------------------------------------------------------------|--------------------------|------|-----------|----------------------------------------------------------------------------------------------------|--|--|
| timeline_mft. | timeline_mftbt X                                                              |                          |      |           |                                                                                                    |  |  |
| Find          | End Extra value to find 0.0 4 k 0 of 0 Extra column Extra column to air a III |                          |      |           |                                                                                                    |  |  |
| Deworfilter   | Entor filt                                                                    | or critoria              | 0.   |           |                                                                                                    |  |  |
| Fower niter   |                                                                               | er unterla               | 7    |           |                                                                                                    |  |  |
| Drag a col    | Drag a column header here to group by that column                             |                          |      |           |                                                                                                    |  |  |
| Line          | Tag                                                                           | Timestamp 🔺              | macb | Meta      | File Name                                                                                          |  |  |
| 9 =           |                                                                               | -                        | nBc  | nBc       | -0:                                                                                                |  |  |
| 643132        |                                                                               | 2018-08-25 09:17:47      | macb | 23631-48  | c:/Users/user01/AppData/Local/Microsoft/Windows/Temporary Internet Files/Content.IE5/RYYA134L/cle- |  |  |
| 643133        |                                                                               | 2018-08-25 09:17:47      | ma.b | 2497-12   | c:/Users/user01/AppData/Local/Microsoft/Windows/Temporary Internet Files/Content.IE5/KGV7F0TS/cle  |  |  |
| 643134        |                                                                               | 2018-08-25 09:17:47      | macb | 2497-48-2 | c:/Users/user01/AppData/Local/Microsoft/Windows/Temporary Internet Files/Content.IE5/KGV7F0TS/cle  |  |  |
| 643135        |                                                                               | 2018-08-25 09:17:50      | .acb | 23722-1   | c:/Users/user01/AppData/Local/Microsoft/Windows/Temporary Internet Files/Content.IE5/ZJH275HV/62   |  |  |
| 643136        |                                                                               | 2018-08-25 09:17:50      | ma.b | 23722-4   | c:/Users/user01/AppData/Local/Microsoft/Windows/Temporary Internet Files/Content.IE5/ZJH275HV/62   |  |  |
| 643137        |                                                                               | 2018-08-25 09:17:50      | ma.b | 23761-1   | c:/Users/user01/AppData/Local/Microsoft/Windows/Temporary Internet Files/Content.IE5/ZJH275HV/cle  |  |  |
| 643138        |                                                                               | 2018-08-25 09:17:50      | macb | 23761-4   | c:/Users/user01/AppData/Local/Microsoft/Windows/Temporary Internet Files/Content.IE5/ZJH275HV/cle  |  |  |
| 643139        |                                                                               | 2018-08-25 09:17:51      | m    | 23722-1   | c:/Users/user01/AppData/Local/Microsoft/Windows/Temporary Internet Files/Content.IE5/ZJH275HV/62   |  |  |
| 643140        |                                                                               | 2018-08-25 09:17:51      | ma.b | 23783-12  | c:/Users/user01/AppData/Local/Microsoft/Windows/Temporary Internet Files/Content.IE5/KGV7F0TS/cle  |  |  |
| 643141        |                                                                               | 2018-08-25 09:17:51      | macb | 23783-48  | c:/Users/user01/AppData/Local/Microsoft/Windows/Temporary Internet Files/Content.IE5/KGV7F0TS/cle  |  |  |
| 643142        |                                                                               | 2018-08-25 09:17:51      | ma.b | 23988-12  | c:/Users/user01/AppData/Local/Microsoft/Windows/Temporary Internet Files/Content.IE5/KGV7F0TS/cle  |  |  |
| 643143        |                                                                               | 2018-08-25 09:17:51      | macb | 23988-48  | c:/Users/user01/AppData/Local/Microsoft/Windows/Temporary Internet Files/Content.IE5/KGV7F0TS/cle  |  |  |
| 6431          |                                                                               | 2018-08-25 09:17:51      | ma.b | 23993-1   | c:/Users/user01/AppData/Local/Microsoft/Windows/Temporary Internet Files/Content.IE5/MA7LM1CU/20   |  |  |
| 643145        |                                                                               | 2018-08-25 09:17:51      | macb | 23993-4   | c:/Users/user01/AppData/Local/Microsoft/Windows/Temporary Internet Files/Content.IE5/MA7LM1CU/20   |  |  |
| 643146        |                                                                               | 2018-08-25 09:19:03      | ma.b | 24109-1   | c:/Users/user01/AppData/Local/Microsoft/Windows/Temporary Internet Files/Content.IE5/RYYA134L/exp  |  |  |
| 643147        |                                                                               | 2018-08-25 09:19:03      | macb | 24109-4   | c:/Users/user01/AppData/Local/Microsoft/Windows/Temporary Internet Files/Content.IE5/RYYA134L/exp  |  |  |
| 643148        |                                                                               | 2018-08-25 09:19:04      | ma.b | 24116-1   | c:/Users/user01/AppData/Local/Microsoft/Windows/Temporary Internet Files/Content.IE5/MA7LM1CU/sr   |  |  |
| 6431          |                                                                               | 2018-08-25 09:19:04      | macb | 24116-4   | c:/Users/user01/AppData/Local/Microsoft/Windows/Temporary Internet Files/Content.IE5/MA7LM1CU/sr   |  |  |
| 643150        |                                                                               | 2018-08-25 09:19:04      | ma.b | 24790-1   | c:/Users/user01/AppData/Local/Microsoft/Windows/Temporary Internet Files/Content.IE5/RYYA134L/Djv  |  |  |
| 643151        |                                                                               | 2018-08-25 09:19:04      | macb | 24790-4   | c:/Users/user01/AppData/Local/Microsoft/Windows/Temporary Internet Files/Content.IE5/RYYA134L/Djv  |  |  |
| Zingelenethel | -                                                                             | Alternatives on the last |      |           |                                                                                                    |  |  |

[問題②の答え] ウェブサイト閲覧

 不審ファイル「rundll11.exe」が作成される直前、ブラウザの一時ファイルに Flash ファイル「Dj wBv[1].swf」が書き込まれています。脆弱性攻撃に悪用されやすいファイルであるため、Viru s Total などでウイルスチェックしてみたいところですが、実習では、ファイルの内容を削除し てあるため、ヒントに従い、テキストエディタで内容を確認してみます。

| File Tools Help                         |                          |                                                                                                    |
|-----------------------------------------|--------------------------|----------------------------------------------------------------------------------------------------|
| timeline mft bt                         |                          |                                                                                                    |
|                                         |                          |                                                                                                    |
| Find Enter value to find                |                          | P ⊗ ↔ 0 of 0 First scrollable column Select a column to pin →                                                          |
| Power filter Enter filter criteria      |                          | <i>ρ</i> ∗ ?                                                                                                    |
|                                         |                          |                                                                                                    |
| Drag a column header here               | to group                 | b by that column                                                                                                    |
| Timestamp                               | <ul> <li>macb</li> </ul> | File Name                                                                                                    |
| • =                                     | 6 <b>8</b> 4             | 4                                                                                                    |
| 2018-08-25 09:17:5                      | 0 ma.b                   | c:/Users/user01/AppData/Local/Microsoft/Windows/Temporary Internet Files/Content.IE5/Z  H275HV/clear[7].gif            |
| 2018-08-25 09:17:5                      | 0 macb                   | c:/Users/user01/AppData/Local/Microsoft/Windows/Temporary Internet Files/Content.IE5/Z]H275HV/clear[7].gif (\$FILE_NAM |
| 2018-08-25 09:17:5                      | 1 m                      | c:/Users/user01/AppData/Local/Microsoft/Windows/Temporary Internet Files/Content.IE5/Z]H275HV/6294161[1].htm           |
| 2018-08-25 09:17:5                      | 1 ma.b                   | c:/Users/user01/AppData/Local/Microsoft/Windows/Temporary Internet Files/Content.IE5/KGV7F0TS/clearCALRN7I9.gif        |
| 2018-08-25 09:17:5                      | 1 macb                   | c:/Users/user01/AppData/Local/Microsoft/Windows/Temporary Internet Files/Content.IE5/KGV7F0TS/clearCALRN7I9.gif (\$FIL |
| 2018-08-25 09:17:5                      | 1 ma.b                   | c:/Users/user01/AppData/Local/Microsoft/Windows/Temporary Internet Files/Content.IE5/KGV7F0TS/clearCA50IKXY.gif        |
| 2018-08-25 09:17:5                      | 1 macb                   | c:/Users/user01/AppData/Local/Microsoft/Windows/Temporary Internet Files/Content.IE5/KGV7F0TS/clearCA50IKXY.gif (\$FIL |
| 🗌 2018-08-25 09:17:5                    | 1 ma.b                   | c:/Users/user01/AppData/Local/Microsoft/Windows/Temporary Internet Files/Content.IE5/MA7LM1CU/20180821-00000016-zd     |
| 2018-08-25 09:17:5                      | 1 macb                   | c:/Users/user01/AppData/Local/Microsoft/Windows/Temporary Internet Files/Content.IE5/MA7LM1CU/20180821-00000016-zd     |
| 2018-08-25 09:19:0                      | 3 ma.b                   | c:/Users/user01/AppData/Local/Microsoft/Windows/Temporary Internet Files/Content.IE5/RYYA134L/exploit_attacker_com[1]  |
| 2018-08-25 09:19:0                      | 3 macb                   | c:/Users/user01/AppData/Local/Microsoft/Windows/Temporary Internet Files/Content.IE5/RYYA134L/exploit_attacker_com[1]  |
| 🖸 2018-08-25 09:19:0                    | 4 ma.b                   | c:/Users/user01/AppData/Local/Microsoft/Windows/Temporary Internet Files/Content.IE5/MA7LM1CU/smTHSU[1].htm            |
| 2018-08-25 09:19:0                      | 4 macb                   | c:/Users/user01/AppData/Local/Microsoft/Windows/Temporary Internet Files/Content.IE5/MA7LM1CU/smTHSU[11.htm (\$FTLE    |
| 2018-08-25 09:19:0                      | 4 ma.b                   | c:/Users/user01/AppData/Local/Microsoft/Windows/Temporary Internet Files/Content.IE5/RYYA134L/DjwBv[1].swf             |
| 2018-08-25 09:19:0                      | 4 macb                   | c:/Users/user01/AppData/Local/Microsoft/Windows/Temporary Internet Files/Content.IE5/RYYA134L/DjwBv[1].swf (\$FILE_NA  |
| 2018-08-25 09:19:0                      | 8 .a.b                   | c:/Windows/System32/winevt/Logs/Microsoft-Windows-WER-Diag%40perational.evtx                                           |
| 2018-08-25 09:19:0                      | 8 macb                   | c:/Windows/System32/winevt/Logs/Microsoft-Windows-WER-Diag%4Operational.evtx (\$FILE_NAME)                             |
| 🔟 2018-08-25 09:19:1                    | 0 .a.b                   | c:/Windows/System32/winevt/Logs/Microsoft-Windows-Fault-Tolerant-Heap%40perational.evtx                                |
| 🔟 2018-08-25 09:19:1                    | 0 macb                   | c://Vindows/System32/winevt/Logs/Microsoft-Windows-Fault-Tolerant-Heap%40perational.evtx (\$FILE_NAME)                 |
| 2018-08-25 09:19:1                      | 0 mac.                   | c:/Windows/System32/winevt/Logs                                                                                        |
| Z:\var\samba\public\Lab\timeline mft t  | xt                       | Total lines 643.823   Visible lines 643.823                                                                            |
| 2. (vai (samba (public (Lab/umenne_mic) | A16                      | Total lines 045,625 Visible lines 045,625                                                                              |

 実習用仮想マシンのメニュー(画面左下の赤丸アイコン)から「アクセサリ」-「Pluma Text Edi tor」を起動し、「/var/samba/public/lab/Users/user01/AppData/Local/Microsoft/Windows/ Temporary Internet Files/Content.IE5/RYYA134L/DjwBv[1].swf」を開いてみます。

| File Edit View Search Tools Documents Help                |
|-----------------------------------------------------------|
| 🖸 🛅 Open 🔻 🌷 Save 📳 👘 Undo 🛥 🕌 🕼 🔍 🔍                      |
| 🔓 DjwBv[1].swf 🗱                                          |
| 1 脆弱性攻撃コードのファイルです。(ウイルス対策ソフトに検知されるためファイルの内容<br>は消去してあります) |
|                                                           |
|                                                           |
|                                                           |
|                                                           |
|                                                           |
| Plain Text * Tab Width: 4 * Ln 1, Col 1 INS               |

このファイルは、脆弱性攻撃コードだったようです。 [問題③の答え] DjwBv[1].swf

12. 脆弱性攻撃コードのダウンロード URL を特定するため、ブラウザの閲覧履歴などもタイムラ イン解析してみます。 13. コマンドプロンプトで log2timeline コマンドを実行し、「Users」フォルダに格納されているエビデンスから、plaso storage 形式の中間ファイル(実行例では、「db.plaso」)を作成します。

| caine@caine:/var/samba/public/lab <b>\$ log2timeline.py db.plaso Users/</b><br>plaso - log2timeline version 20171020 |                       |                          |               |                |              |
|----------------------------------------------------------------------------------------------------|-----------------------|--------------------------|---------------|----------------|--------------|
| Source path<br>Source type                                                                                           | : /var/<br>: direc    | samba/public/Lab<br>tory | 02/Users      |                |              |
| Tasks:<br>(中略略)<br>Processing comp                                                                                   | Queued<br>O<br>leted. | Processing<br>O          | To merge<br>O | Abandoned<br>0 | Total<br>536 |
| caine@caine:/var/samba/public/lab\$                                                                                  |                       |                          |               |                |              |

14. psort コマンドにより、前述の手順で作成した「db.plaso」からタイムラインを作成します。

```
caine@caine:/var/samba/public/lab$ psort.py -z Japan -o l2tcsv -w timeline_pl
aso.txt db.plaso
caine@caine:/var/samba/public/lab$
```

15. 「Timeline Explorer」で、前述の手順で作成したタイムライン(実行例では、timeline\_plaso.txt) を開き、脆弱性攻撃コードのファイル名「DjwBv[1].swf」でフィルタをかけます。

| Eile Tools    | Help                         |                |              |                                                                                                    |
|---------------|------------------------------|----------------|--------------|----------------------------------------------------------------------------------------------------|
| timeline_mft. | the timeline_plase.the i     | ×              |              |                                                                                                    |
| Find          | Enter value to find          | ې م            | • • • 0 of 0 | First scrollable column Select a column to pin 🔹                                                               |
| Power filter  | Enter filter criteria        |                | ρ.           | ?                                                                                                    |
|               |                              |                |              |                                                                                                    |
| Drag a co     | lumn header here t           | o group by th  | iat colur    |                                                                                                    |
| Ti            | mestamp 🔺                    | Source         | m            | Long Description                                                                                               |
| 9 🔳 =         | s                            | *Bc            | <b>⊕</b> :   | the DiwBv[1].swf                                                                                               |
| 🗆 20          | 018-08-25 09:19:06           | WEBHIST        | · C          | Location: http://exploit.attacker.com/smTHSU/DjwBv.swf Number of hits: 3 Cached file: RYYA134L\DjwBv[1].swf Ca |
| 🗌 20          | 018-08-25 09:20:09           | WEBHIST        | .a 0         | Location: http://exploit.attacker.com/smTHSU/DjwBv.swf Number of hits: 3 Cached file: RYYA134L\DjwBv[1].swf Ca |
| 🗋 20          | 018-08-25 09:57:14           | FILE           | ma C         | OS:/var/samba/public/Lab/Users/user01/AppData/Local/Microsoft/Windows/Temporary Internet Files/Content.IE5/R   |
| 🗌 20          | 018-08-26 17:57:53           | FILE           | c. 0         | OS:/var/samba/public/Lab/Users/user01/AppData/Local/Microsoft/Windows/Temporary Internet Files/Content.IE5/R   |
|               |                              |                |              |                                                                                                    |
|               |                              |                |              |                                                                                                    |
|               |                              |                |              |                                                                                                    |
|               |                              |                |              |                                                                                                    |
|               |                              |                |              |                                                                                                    |
|               |                              |                |              |                                                                                                    |
|               |                              |                |              |                                                                                                    |
|               |                              |                |              |                                                                                                    |
|               |                              |                |              |                                                                                                    |
|               |                              |                |              |                                                                                                    |
|               |                              |                |              |                                                                                                    |
|               |                              |                |              |                                                                                                    |
|               |                              |                |              |                                                                                                    |
| 1             |                              |                | _            |                                                                                                    |
|               |                              |                |              |                                                                                                    |
| × ☑ Cont      | ains([Long Descript          | tion], 'DjwBv[ | 1].swf')     | * Edit Filter                                                                                                  |
| Z:\var\samba  | \public\Lab\timeline plaso t | xt             |              | Total lines 3.314 Visible lines 4                                                                              |

16. 「DjwBv[1].swf」のダウンロード元 URL は「http://exploit.attacker.com/smTHSU/DjwBv.swf」 であることが確認できます。

[問題④の答え] http://exploit.attacker.com/smTHSU/DjwBv.swf

以上で演習は終了です。お疲れさまでした。

回答例

| 1 | 不審なプログラム「rund11.exe」が作成および起動された日時<br>(年月日 時分まで特定)<br>2018 年 08 月 25(土) 09:19                |
|---|---------------------------------------------------------------------------------------------|
| 2 | 「rundll11.exe」の起動直前の社員が操作していた内容の推測<br>(USB メモリへのファイルコピー、ウェブサイト閲覧、メール閲覧のいずれかを選択)<br>ウェブサイト閲覧 |
| 3 | 感染に利用された脆弱性攻撃コードのファイル名<br>(タイムラインで怪しいと思ったファイルの内容を、テキストエディタ等で確認)<br>DjwBv[1].swf             |
| 4 | 上記③で特定した脆弱性攻撃コードのダウンロード元 URL<br>http://exploit.attacker.com/smTHSU/DjwBv.swf                |